## Como Unirse a Zoom en su iPad

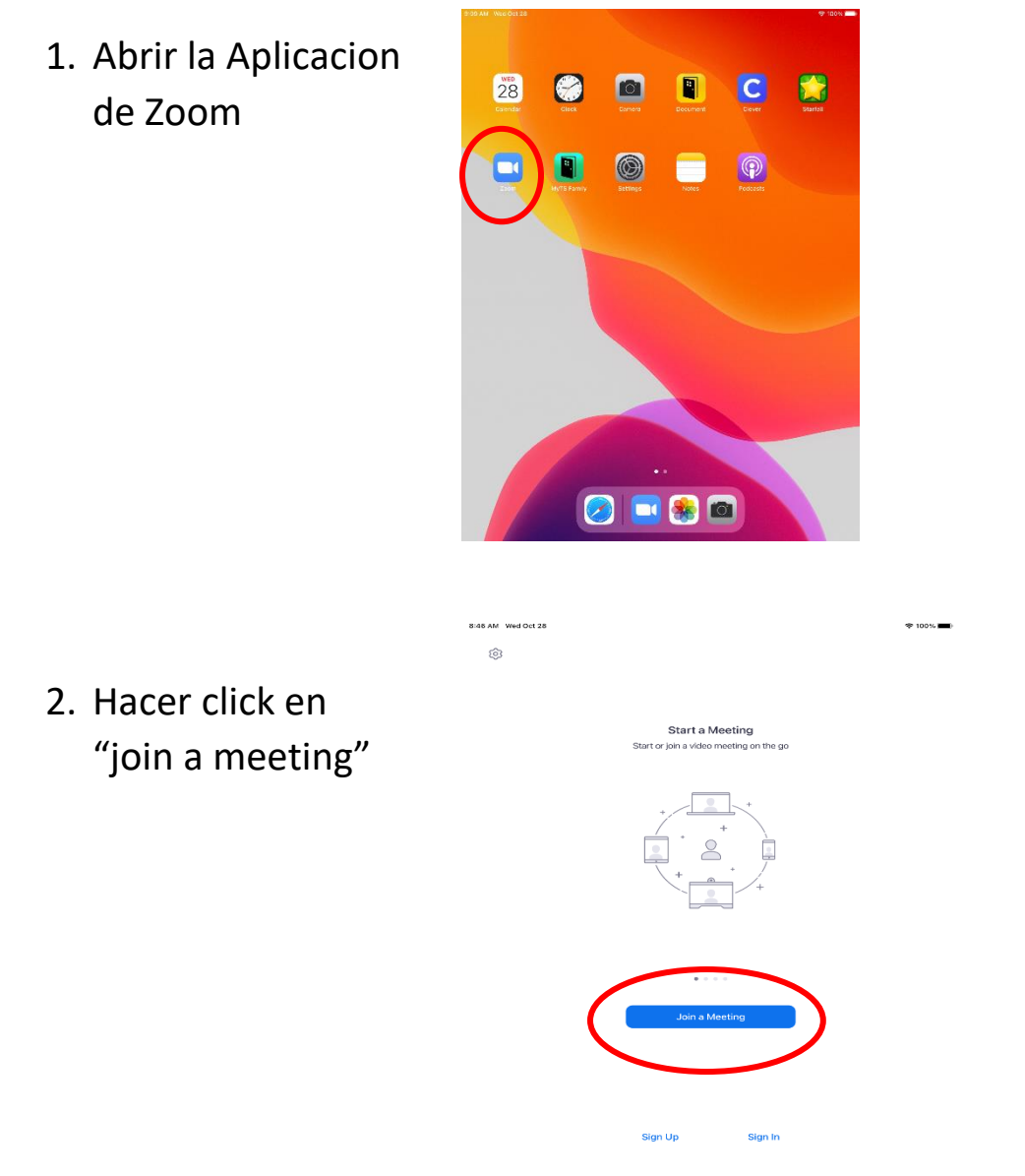

3. Escribir el numero de ID de su clase y escribir su nombre donde dice

"fullname" y presionen

"join"

| 8:46 AM Wed Oct 28 |                                                                      |   |   |           |   |   |   |   | <b>₽</b> 100% <b>  </b> |
|--------------------|----------------------------------------------------------------------|---|---|-----------|---|---|---|---|-------------------------|
| (Q)                | Capp Join a Meeting<br>Meeting ID<br>Join with a personal link name  |   |   |           |   |   |   |   |                         |
|                    |                                                                      |   |   |           |   |   |   |   |                         |
|                    |                                                                      |   |   |           |   |   |   |   |                         |
|                    | fuliname                                                             |   |   |           |   |   |   |   |                         |
|                    | Join                                                                 |   |   |           |   |   |   |   |                         |
|                    | If you received any the link, tap on the link or conjoin the meeting |   |   |           |   |   |   |   |                         |
|                    | JOIN OPTIONS                                                         |   |   |           |   |   |   |   |                         |
|                    | Don't Connect To Audio                                               |   |   |           |   |   |   |   |                         |
|                    | Turn Off Mv Video                                                    |   |   |           |   |   |   |   |                         |
|                    |                                                                      |   |   |           |   |   |   |   |                         |
|                    |                                                                      |   |   |           |   |   |   |   |                         |
|                    |                                                                      |   |   |           |   |   |   |   |                         |
|                    |                                                                      |   |   | • • • • • |   |   |   |   |                         |
| 5 0 🖞              |                                                                      |   |   |           |   |   |   |   |                         |
| 1 2                | 3                                                                    | 4 | 5 | 6         | 7 | 8 | 9 | 0 | $\bigotimes$            |
|                    | £ ¥                                                                  | ē | ^ | I.        | 1 |   | } |   | eturn                   |

4. Hacer click en "OK" y luego en "Join with audio"

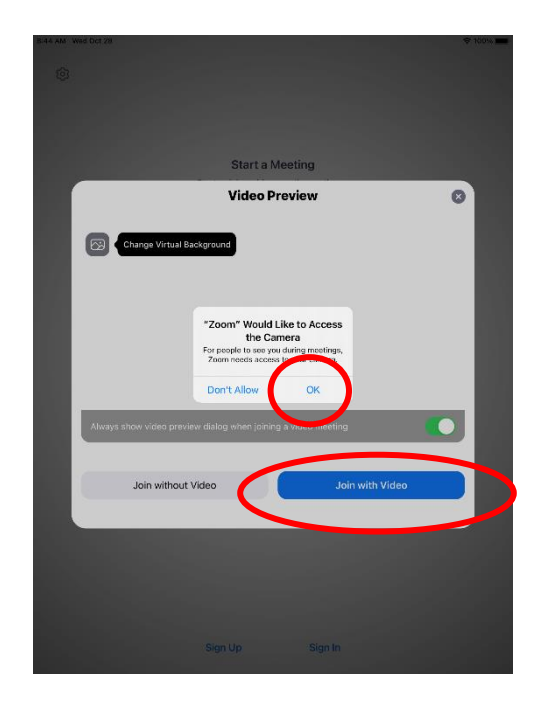

5. Hacer click en "OK"

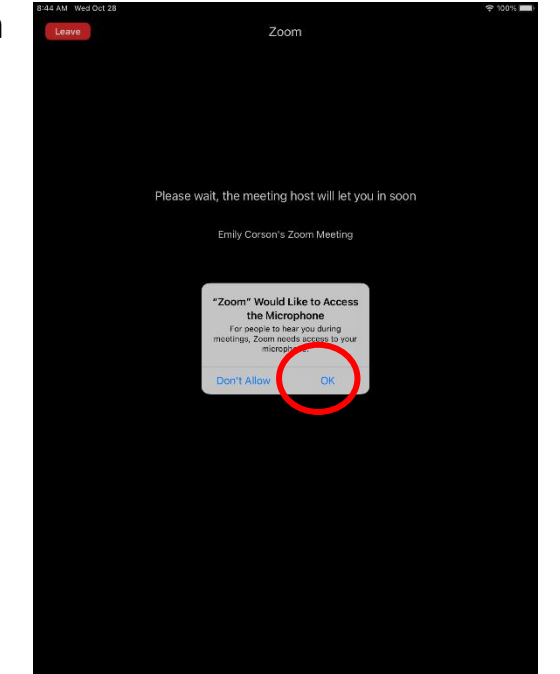

Hacer click en
"Call over internet"

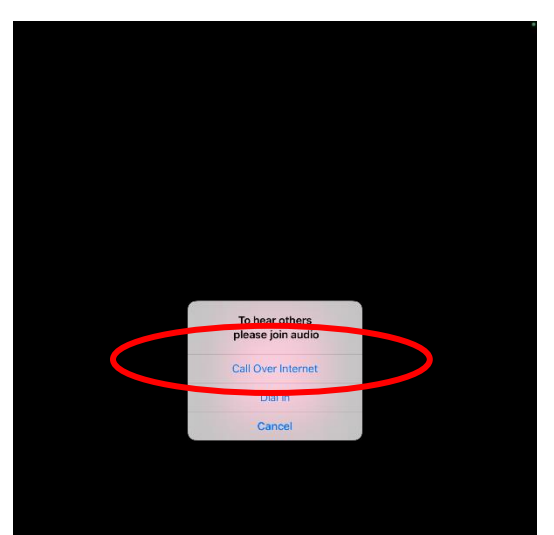